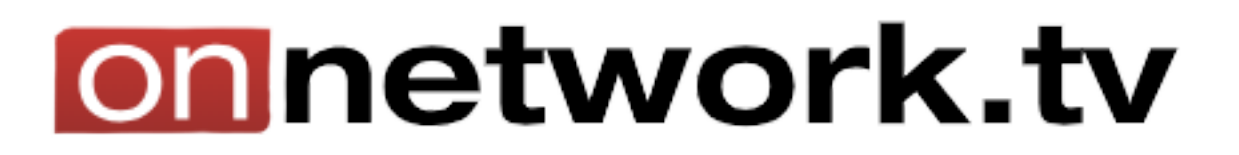

## Dodawanie użytkownika

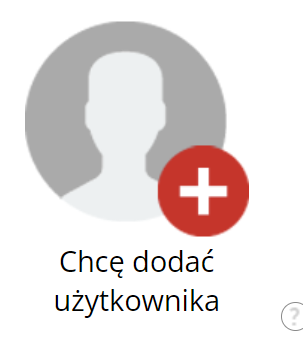

Pierwszym krokiem będzie kliknięcie w kafelek "**Chcę dodać użytkownika**". Ta opcja pozwala na tworzenie kont dla nowych wydawców, redaktorów i twórców.

Otrzymujemy formularz dodawania użytkownika.

| Dodawanie nowego użytkownika                                       |         |
|--------------------------------------------------------------------|---------|
| Nazwa użytkownika                                                  | 0       |
| Login                                                              | 0       |
| Hasło                                                              | 0       |
| Powtórz hasło                                                      | 0       |
| E-mail                                                             | 0       |
| Uprawnienia wydawcy dla wszystkich witryn partnera                 |         |
| Uprawnienia redaktora dla wszystkich witryn partnera               |         |
| Uprawnienia twórcy dla wszystkich magazynów partnera               |         |
| Nie widzi materiałów własnego partnera                             |         |
| Dostęp do statystyk materiałów video dla wszystkich magazynów p    | artnera |
| Dostęp do statystyk materiałów video dla wszystkich witryn partner | ra      |
| Dostęp do statystyk reklam dla wszystkich witryn partnera          |         |
| Wyłącz automatyczne upublicznianie materiałów                      | 0       |

Należy uzupełnić wszystkie pola zgodnie z wymogami bezpieczeństwa, nadać określone uprawnienia i zdecydować, czy materiały tego partnera będą automatycznie upubliczniane.

Po przejściu do menu poziomego, należy wybrać opcje "Użytkownicy – Moi

## użytkownicy"

Pokazują się bardziej zaawansowane opcje konfiguracji kont użytkowników.

"**Edycja**" pozwala na powrót do konfigurowania uprawnień, które były możliwe przy tworzeniu konta, jak i nazwy użytkownika i adresu email.

W zakładce "**Ustawienia**" dostosowuje się, to w jakich językach materiały będą się wyświetlać, ekran startowy, w jaki sposób lista wideo będzie wyświetlana oraz domyślny magazyn materiałów.

| Edycja         |  |  |
|----------------|--|--|
| Zmiana hasła   |  |  |
| Ustawienia     |  |  |
| Uprawnienia    |  |  |
| Zablokuj       |  |  |
| Usuń           |  |  |
| Historia zmian |  |  |

| Wyświetlaj materiały w językach                |
|------------------------------------------------|
| Wybierz ekran startowy                         |
| Wybierz domyślny widok listy wideo nowego typu |
| Domyślny magazyn materiałów                    |
|                                                |

"**Uprawnienia**" – tutaj dostosowuje się dostęp do statystyk video i reklam dla poszczególnego użytkownika, na konkretnych witrynach, lub grupach witryn. Dostępna jest również opcja odbierania uprawnień twórcy materiałów, jak i wydawcy. Istnieje także możliwość dodania uprawnień administratora, które tak samo można odbierać w tej zakładce.

| Zmiana uprawnień użytkownika khskcdbvs           | Zapisz Zamknij            |
|--------------------------------------------------|---------------------------|
| Wydawca grupy witryn Karol Kossek                | Odbierz uprawnienia       |
| Twórca materiałów dla grupy witryn Karol Kossek  | Odbierz uprawnienia       |
| Dostęp do statystyk video w grupie witryn        | 🔿 Wybierz grupę witrynę   |
| Dostęp do statystyk video na witrynach           | 🔿 🛛 Wybierz witrynę       |
| Dostęp do statystyk reklam na witrynach w grupie | 🔿 🛛 Wybierz grupę witrynę |
| Dostęp do statystyk reklam na witrynach          | 🔿 🛛 Wybierz witrynę       |
| Uprawnienia administratora                       | O Dodaj uprawnienia       |

"Historia zmian" – tutaj widać wszystkie zmiany, które zaszły na danym koncie, w kwestii ustawień konta i jego uprawnień.

Tak przygotowane konto jest gotowe do użytkowania.